## 播磨西教育事務所ホームページ パスワード入力の設定方法(Microsoft Edge版)

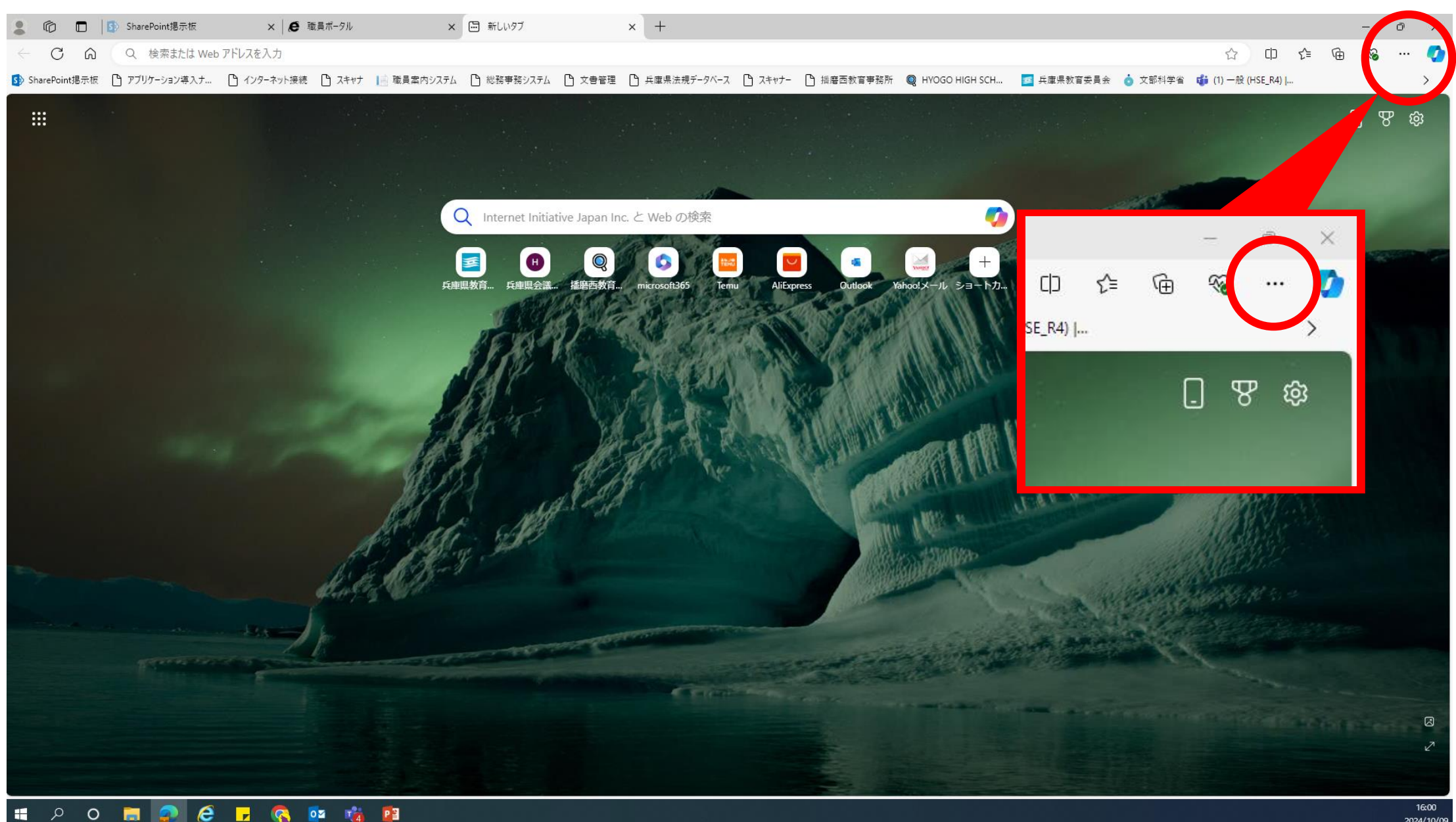

ເ∕≡ Ð ☆ Cþ ~~ ••• 🔄 新しいタブ Ctrl+T 新しいウィンドウ Ctrl+N 📑 新しい InPrivate ウィンドウ Ctrl+Shift+N ⊿ 100% + ズーム — <2 お気に入り Ctrl+Shift+O も 履歴 Ctrl+H ショッピング ↓ ダウンロード Ctrl+J 日 アプリ • 拉張機能
𝚱 ブラウザーのエッセンシャル 6 印刷 スクリーンショット 0 ページ内の検索 Ctrl+F その他のツール . δ<mark>3 設定</mark> ⑦ ヘルプとフィードバック • Microsoft Edge を閉じる □ 組織が管理

省

|              |                                         |     | Ŷ                     | X12                    |
|--------------|-----------------------------------------|-----|-----------------------|------------------------|
| 設分           | Ē                                       |     |                       | 常に確認                   |
| Q            | 設定の検索                                   |     | ((•))                 | <b>モーショ</b><br>サイトでの   |
| 8            | ブロファイル<br>プライバシー、検索、サービス                |     | Q                     | <b>通知</b><br>ブロック済     |
| -<br>-<br>-  | 外朝<br>サイドバー<br>[スタート]、[ホーム]、および [新規] タブ |     | æ                     | <b>JavaSc</b><br>許可済み  |
|              | サカービー」て時代はは<br>Cookieとサイトのアクセス許可        |     |                       | <b>イメージ</b><br>すべて表    |
| Lø           | いたのプラング                                 | ן ר | [7]                   | ポップア                   |
| $\downarrow$ | ダウンロード                                  | L   | 0                     |                        |
| 왕<br>라       | ファミリー セーフティ<br>言語                       |     |                       | <b>押し付!</b><br>ブロック深   |
| 0<br>0<br>0  | ブリンター<br>システムとパフォーマンス<br>設定のリセット        |     | \$                    | <b>バックク</b><br>最近閉じ    |
| )<br>]<br>%  | スマートフォンとその他のデバイス<br>アクセシビリティ            |     | $\overline{\uparrow}$ | <b>自動ダ</b><br>サイトが被    |
| Ø            | Microsoft Edge について                     |     | 0)                    | <b>プロトコ</b><br>サイトがつ   |
|              |                                         |     | Ē                     | <b>MIDI ラ</b><br>サイトがう |
|              |                                         |     | €                     | ズームし                   |
|              |                                         |     | Ģ                     | <b>USB デ</b><br>サイトが   |
|              |                                         |     |                       |                        |

| 112                                                      | / |
|----------------------------------------------------------|---|
| 常に確認する                                                   |   |
| モーション センサーまたは光センサー                                       | > |
| サイトでのモーション センサーと光センサーの使用を許可する                            |   |
| 通知                                                       | > |
| ブロック済み                                                   |   |
| JavaScript                                               | > |
| 許可済み                                                     |   |
| イメージ                                                     | > |
| すべて表示                                                    |   |
| ポップアップとリダイレクト                                            | > |
|                                                          |   |
| 押し付けがましい広告                                               | > |
| ブロック済み                                                   |   |
| パックグラウンド同期                                               | > |
| 景近開じたサイトでデータの送受信の完了を許可する                                 |   |
| 自動ダウンロード                                                 | > |
| サイトが複数のファイルを自動的にダウンロードしようとしたときに確認する                      |   |
| プロトコル ハンドラー                                              | > |
| サイトがプロトコルの既定のハンドラーとなることを求めることを許可する                       |   |
| MIDI デパイスの制御と再プログラミング                                    | > |
| サイトがシステム エクスクルーシブ メッセージを使用して MIDI デバイスにアクセスしようとした場合に確認する |   |
| ズーム レベル                                                  | > |
| USB デバイス                                                 | > |
| サイトが USB デバイスにアクセスしようとした場合に確認する                          |   |
|                                                          |   |

□ 組織によるブラウザーは管理されています

## ← サイトのアクセス許可 / ポップアップとリダイレクト

|                | ● さエ(肝际// \ |
|----------------|-------------|
| ブロック済み (推奨)    |             |
|                |             |
| ブロック           | 追加          |
| 追加されたサイトはありません |             |

● た ナ ( 船) ( 人)

## ポップアップのブロックを解除いただくと、パスワード入力が可能になります。 ※ホームページ利用が終わりましたら、元の設定に戻すことをおすすめします。

お手数をおかけしますが、よろしくお願いします。